#### 智慧校園平台-帳號與登入

#### 欣河雲端系統網址:(學校首頁→高中專區→欣河校務行政)

https://shcloud13.k12ea.gov.tw/NNKIEHTN/Auth/Auth/CloudLogin?sys=Auth

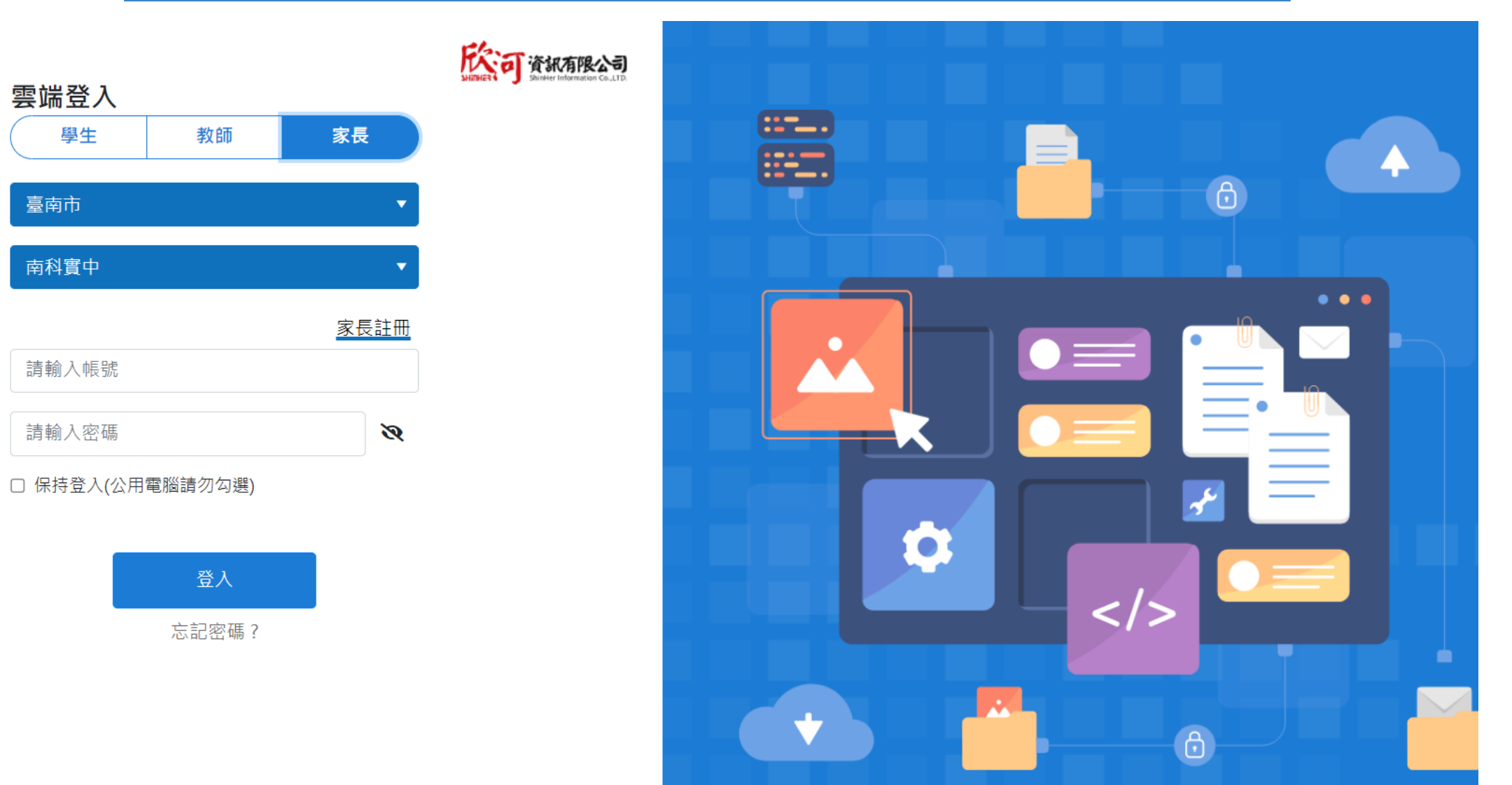

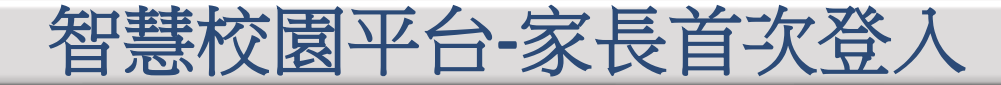

## •首次登入 家長<mark>註冊方式</mark>說明

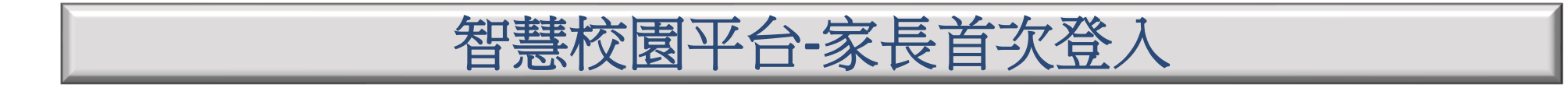

家長第一次登入需先至欣河系統<mark>進行註冊</mark>(點選家長註冊)經電子信箱驗證,才能核准孩子假單。

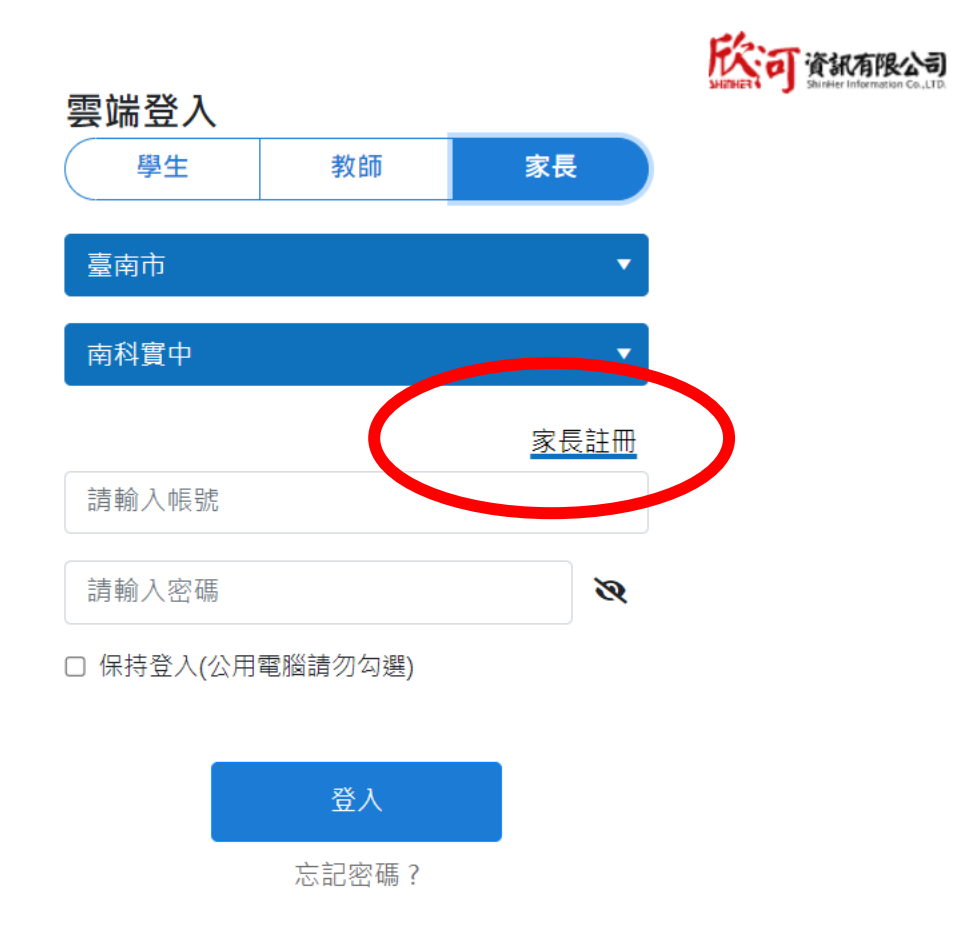

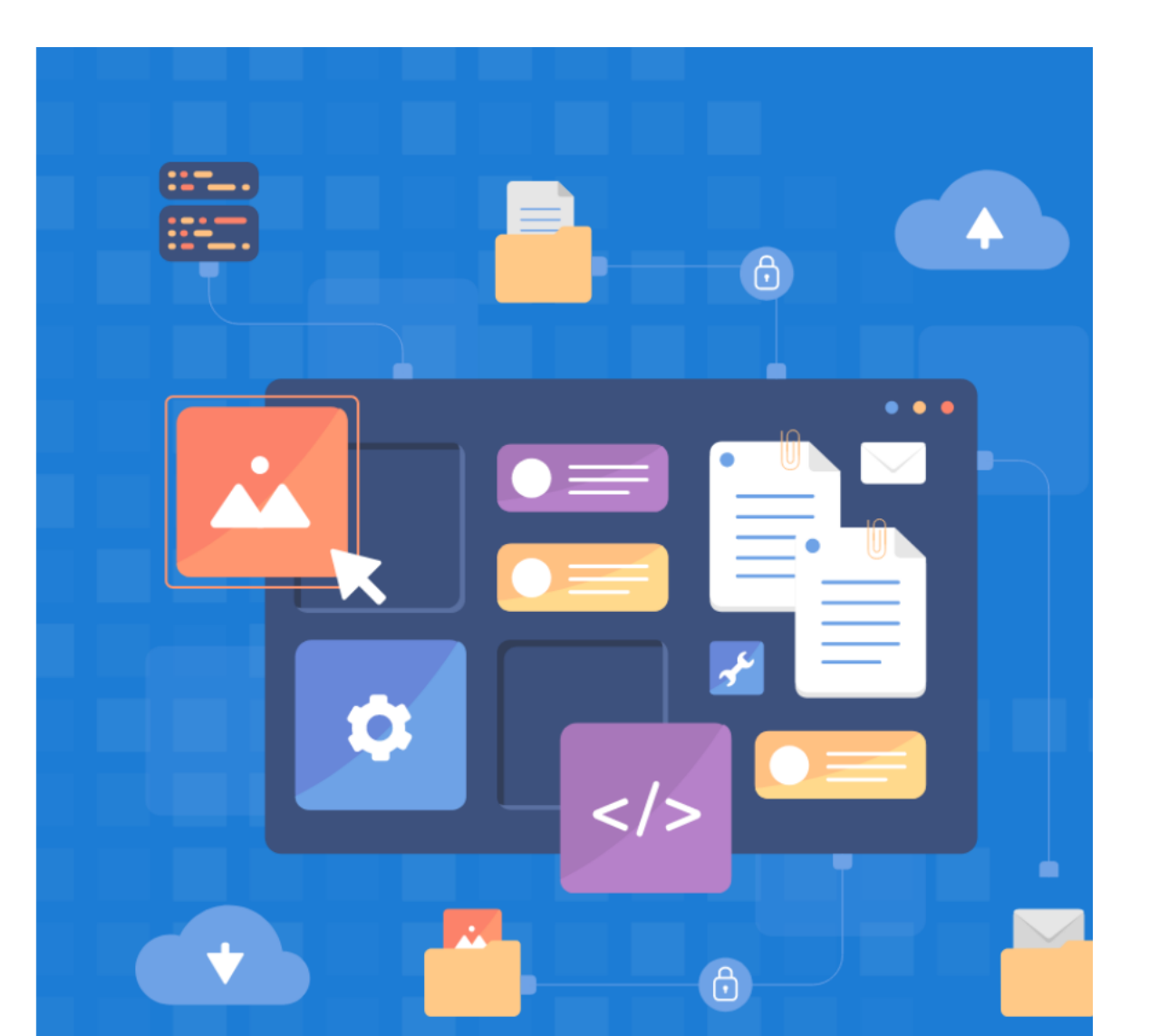

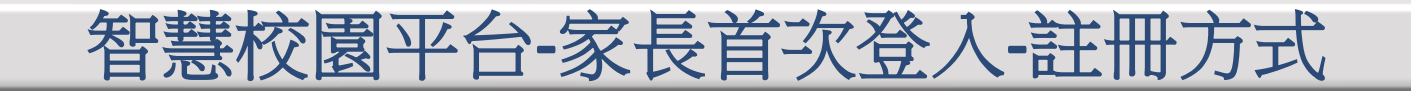

#### 家長註冊欣河智慧校園平台時,需要輸入學生的身分證字號和生日。

#### **該**可 國立南科國際實驗高級中學 智慧校園平台

| 」學生身分證字號<br>請輸入學生身分證字號<br>」學生西元年生日<br>YYYY/MM/DD | 學生身分證字號<br>輸入學生身分證字號<br>學生西元年生日<br>'YY/MM/DD<br>€ | <ul> <li>學生身分證字號</li> <li>輸入學生身分證字號</li> <li>學生西元年生日</li> <li>YY/MM/DD&lt;</li> <li>○</li> <li>下一步</li> <li>回登入頁面</li> </ul> | 學生身分證字號<br>請輸入學生身分證字號 學生西元年生日 YYYY/MM/DD< 下一步 回登入頁面 |
|--------------------------------------------------|---------------------------------------------------|----------------------------------------------------------------------------------------------------|-----------------------------------------------------|
| 請輸入學生身分證字號<br>學生西元年生日<br>YYYY/MM/DD 	☐           | 輸入學生身分證字號<br>學生西元年生日<br>YY/MM/DD<br>□             | 輸入學生身分證字號<br>學生西元年生日<br>YYY/MM/DD                                                                                            | 請輸入學生身分證字號 學生西元年生日 YYYY/MM/DD< 下一步 回登入頁面            |
| ● 學生西元年生日<br>YYYY/MM/DD                          | 學生西元年生日<br>YY/MM/DD                               | 學生西元年生日<br>YYY/MM/DD                                                                                                    | 學生西元年生日<br>YYYY/MM/DD<br>下一步<br>回登入頁面               |
| YYYY/MM/DD                                       | YY/MM/DD                                          | YYY/MM/DD<br>下一步<br>回登入頁面                                                                                                    | YYYY/MM/DD<br>下一步<br>回登入頁面                          |
|                                                  | 下—#                                               | 下一步                                                                                                    | 下一步<br>回登入頁面                                        |
| 回登入頁面                                            |                                                   |                                                                                                    |                                                     |
| 回登入頁面                                            |                                                   |                                                                                                    |                                                     |

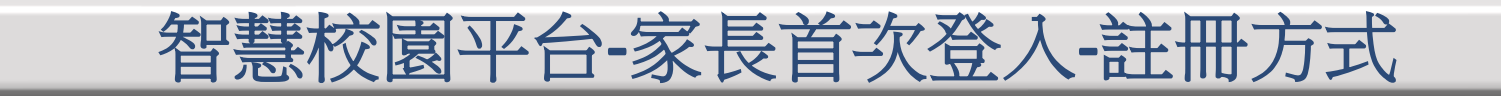

#### 一、家長會使用「電子信箱」當作登入帳號。

#### 二、填寫完註冊資料後,需要到信箱啟用驗證連結,帳號才會註冊成功。

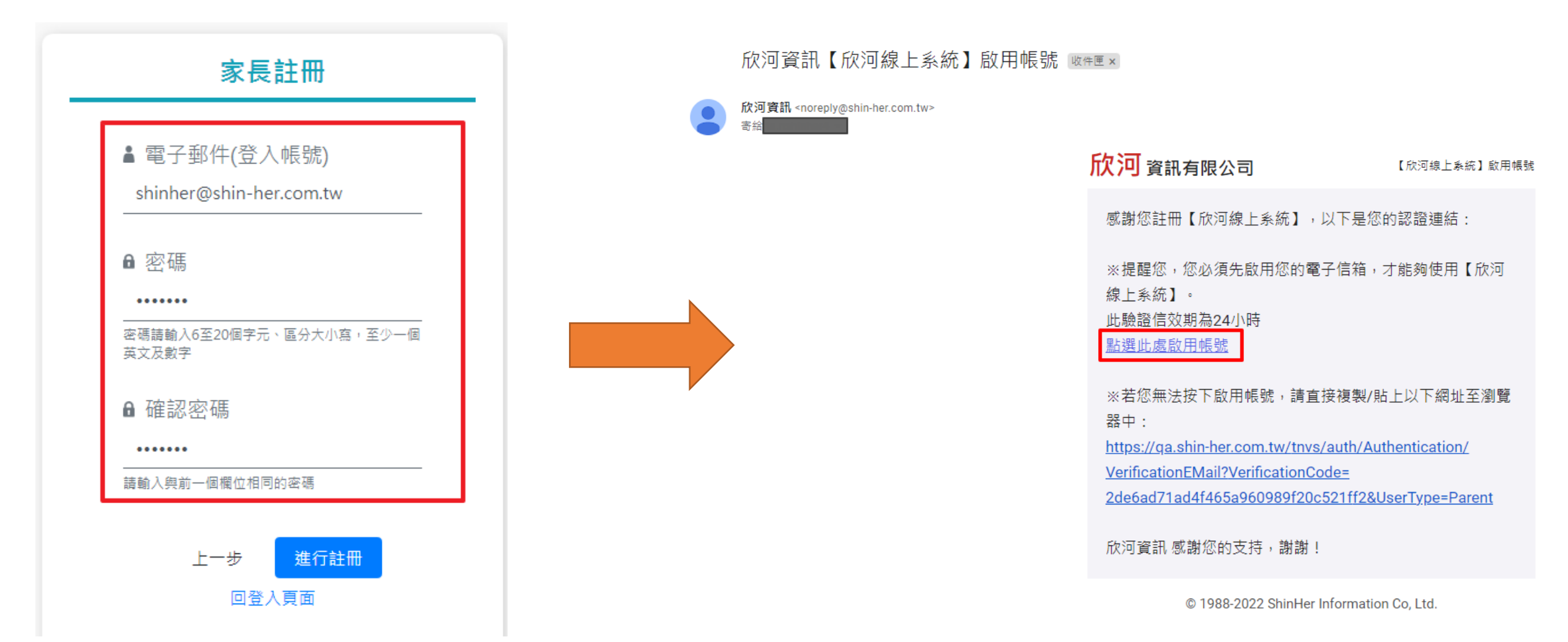

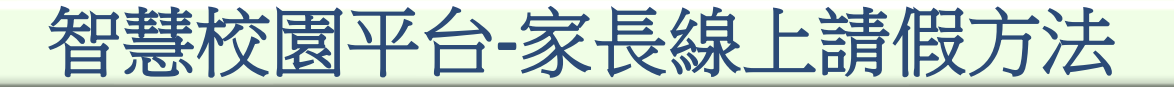

### •家長<mark>代請假操作</mark>說明

•家長登入後,請點線上請假系統

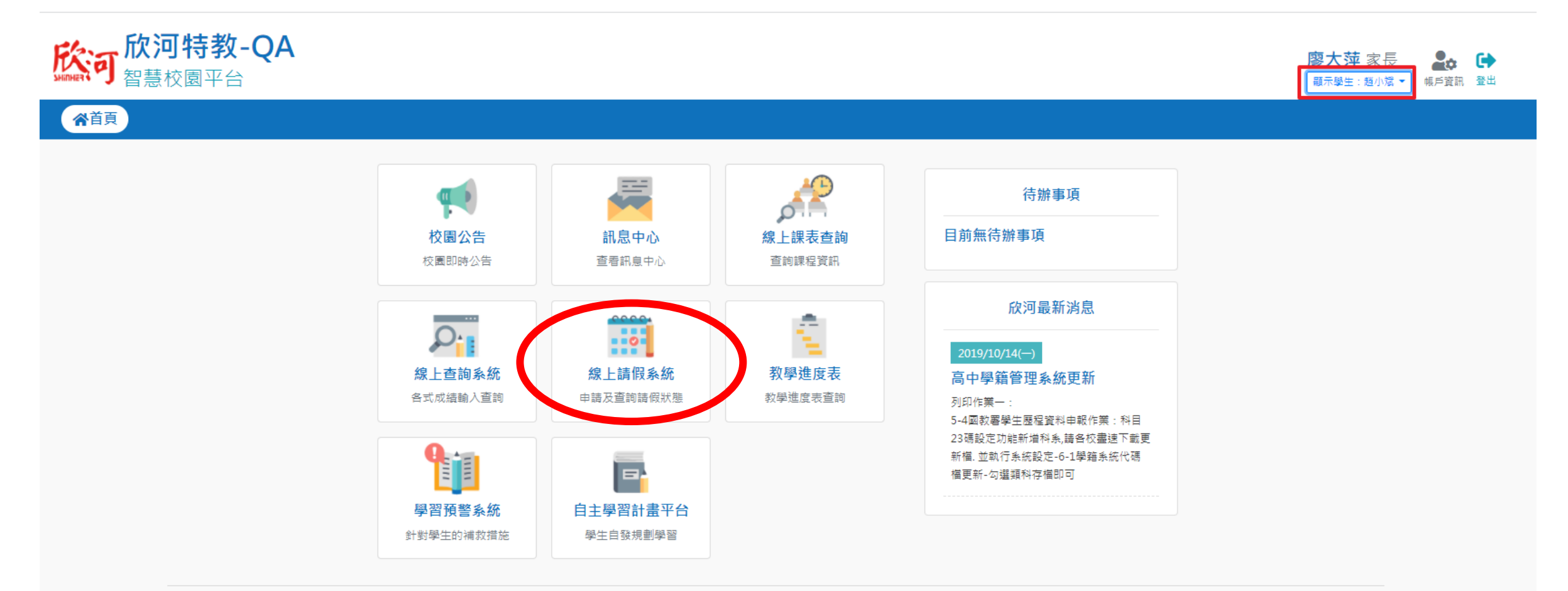

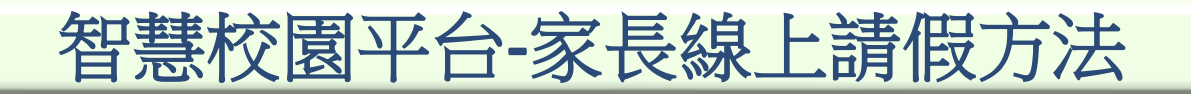

1.設定要請假的日期與節次。

| *       | 請假申請                             | 銷假申請                             | 請假紀錄                                         | 歷史紀錄                  | 扣考試算    |        |
|---------|----------------------------------|----------------------------------|----------------------------------------------|-----------------------|---------|--------|
| 脅 / 線上詞 | 請假系統 / 請假申請                      |                                  |                                              |                       |         |        |
| 1       | 10學年度下學期                         | 月<br>20<br>1<br>1<br>1<br>1<br>1 | 日期節次 🔍 🕅 - 🖸 - 🔁 - 🔁 - 🔁 - 🛃 - 🛃 - 🛃 - 🛃 - 🛃 | 2022/3/2 🖯<br>5增加請假區間 | 早 ▼節-早  | ■<br>節 |
|         | 學號: 010239<br>班級: 商經一一<br>座號: 40 |                                  | ▶ 請確認無誤再發<br>假別<br>病假 公假                     | 5出甲請<br>生理 喪假         | 病1 比賽公假 |        |
|         |                                  |                                  | 請假事由                                         |                       |         |        |
|         |                                  | Ø                                | 附加檔案                                         |                       |         |        |
|         |                                  |                                  | 請選擇檔案                                        |                       |         |        |

#### • 在預覽功能,可以檢查節次、日期,是否設定正確。

| *                    | 請假申請                                                | 銷假申請 | 請假紀錄                                                                                            | 歷史紀錄                                         | 扣考試算          |  |
|----------------------|-----------------------------------------------------|------|-------------------------------------------------------------------------------------------------|----------------------------------------------|---------------|--|
| <b>希</b> / 線上請       | 假系統 / 請假申請                                          |      |                                                                                                 |                                              |               |  |
| 1:<br><u>4</u><br>1: | 10學年度下學其<br>宣睿誼<br>學號: 010239<br>近級: 商經——<br>率號: 40 |      | 日期節次 2000<br>222/3/2 日 -<br>・ 跨天請假,前<br>着假區間為<br>2022/03/02 第<br>請確認無誤再送<br>限別<br>高假 公假<br>請假事由 | 2022/3/2 ট<br>着増加請假區間<br>早節<br>送出申請<br>生理 喪假 | 早 ▼ 節 - 早 ▼ 的 |  |
|                      |                                                     | Ø    | 附加檔案                                                                                            |                                              |               |  |

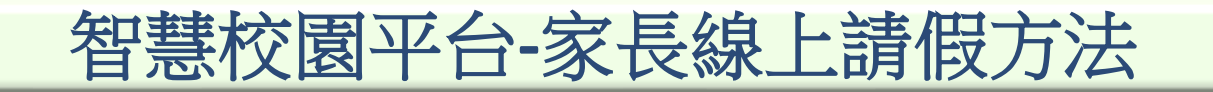

選擇「假別」。

| *               | 請假申請                   | 銷假申請     | 請假紀錄                                 | 歷史紀錄       | ,<br>【】】      |
|-----------------|------------------------|----------|--------------------------------------|------------|---------------|
| <b>爷</b> / 線上請假 | 録系統 / 請假申請             |          |                                      |            |               |
| 110             | 0學年度下學期                |          | 日期節次 ❷說明<br>022/3/2 🛱 -<br>◆ 跨天請假,請  | 2022/3/2 🛱 | 早 ▼ 節 - 早 ▼ 節 |
| 學               | <b>宣睿誼</b><br>號:010239 | <b>a</b> | 青假區間為<br>2022/03/02 │ 第<br>Ĵ 請確認無誤再ジ | 早節         |               |
| 班座              | 級:商經——<br>號:40         |          | 假別<br>病假 公假<br>請假事由                  | 生理 喪假      | 病1 比赛公假       |
|                 |                        |          |                                      |            |               |
|                 |                        | Ø        | 附加檔案                                 |            |               |
|                 |                        |          | 請選擇檔案                                |            |               |

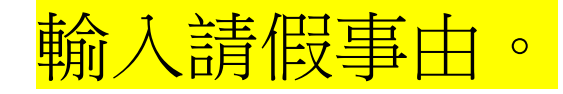

| 😚 / 線上請假系統 / 請假申請             |                                                                                                    |
|-------------------------------|----------------------------------------------------------------------------------------------------|
| 110學年度下學期                     | <ul> <li>★ 日期節次 ● 説明</li> <li>2022/3/2</li> <li>★ 2022/3/2</li> <li>★ 2022/3/2</li> <li>★ 2022/3/2</li> <li>★ 第天請假,請增加請假區間</li> </ul> |
| 宣睿誼                           | 請假區間為<br>2022/03/02   第早節                                                                                                    |
| 學號:010239<br>班級:商經一一<br>座號:40 | <ul> <li>●請確認無誤再送出申請</li> <li>□ 假別</li> <li>病假 公假 生理 喪假 病1 比赛公假</li> <li>✓請假事由</li> <li>樂隊練習</li> </ul>                               |
|                               | 於 附加檔案     請選擇檔案     描案大小最大為: 6mb                                                                                                    |

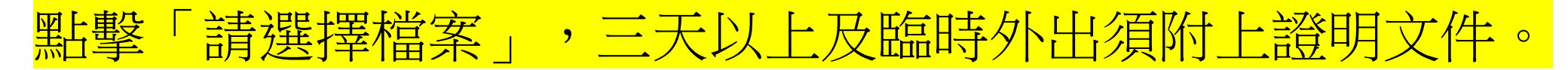

| / 線上請假系統 / 請假申請    |                                                                                                    |
|--------------------|----------------------------------------------------------------------------------------------------|
| 110學年度下學期          | <ul> <li>□ 日期節次  ○ 說明</li> <li>2022/3/2  □ - 2022/3/2  □  早 ▼ 節 -  早 ▼ 節 ●</li> <li>◆ 跨天請假,請增加請假區間</li> </ul>                                                                                                    |
| 宣睿誼                | 請假區間為<br>2022/03/02   第早節                                                                                                    |
| 學號:010239          | ⑤請確認無誤再送出申請                                                                                                    |
| 斑紋: 商經——<br>座號: 40 |                                                                                                    |
|                    | 病假 公假 生理 喪假 病1 比赛公假                                                                                                    |
|                    | 樂隊練習 ▲ Bth In 提客                                                                                                    |
|                    | 「別加福来     「請選擇檔案     「     「     「     」     「     」     「     」     「     」     」     」     」     」     」     」     」     」     」     」     」     」     」     」     」     」     」     」     」     」     」     」     」     」     」     」     」     」     」     」     」     」     」     」     」     」     」     」     」     」     」     」     」     」     』     」     』     」     』     』     』     』     』     』     』     』     』     』     』     』     』     』     』     』     』     』     』     』     』     』     』     』     』     』     』     』     』     』     』     』     』     』     』     』     』     』     』     』     』     』     』     』     』     』     』     』     』     』     』     』     』     』     』     』     』     』     』     』     』     』     』     』     』     』     』     』     』     』     』     』     』     』     』     』     』     』     』     』     』     』     』     』     』     』     』     』     』      』     』     』      』      』      』      』      』      』      』      』      』      』      』      』      』      』      』      』      』      』      』      』      』      』      』      』      』      』      』      』      』      』      』      』      』      』      』      』      』      』      』      』      』      』      』      』      』      』      』      』      』      』      』      』      』      』      』      』      』      』      』      』      』      』      』      』      』      』      』      』      』      』      』      』      』      』      』      』      』      』      』      』      』      』      』      』      』      』      』      』      』      』      』      』      』      』      』      』      』      』      』      』      』      』      』      』      』      』      』      』      』      』      』      』      』      』      』      』      』      』      』      』      』      』      』      』      』      』      』      』      』      』      』      』      』      』      』      』      』      』      』      』      』      』      』      』      』      』      』      』      』      』      』        』      』      』      』      』      』      』      』 |
|                    | 文件上傳-正常.png<br>106.74 KB                                                                                                    |
|                    | 福案大小最大為:6mb<br>支援上傳的福案格式:pdf、jpg、png、jpeg                                                                                                    |
|                    | 教師審核畫面備註訊息測試!                                                                                                    |
|                    | 申請送出                                                                                                    |

#### 確定假單皆輸入正確,就按下「申請送出」,系統會詢問是否確認送出, 點擊「確認」即可。

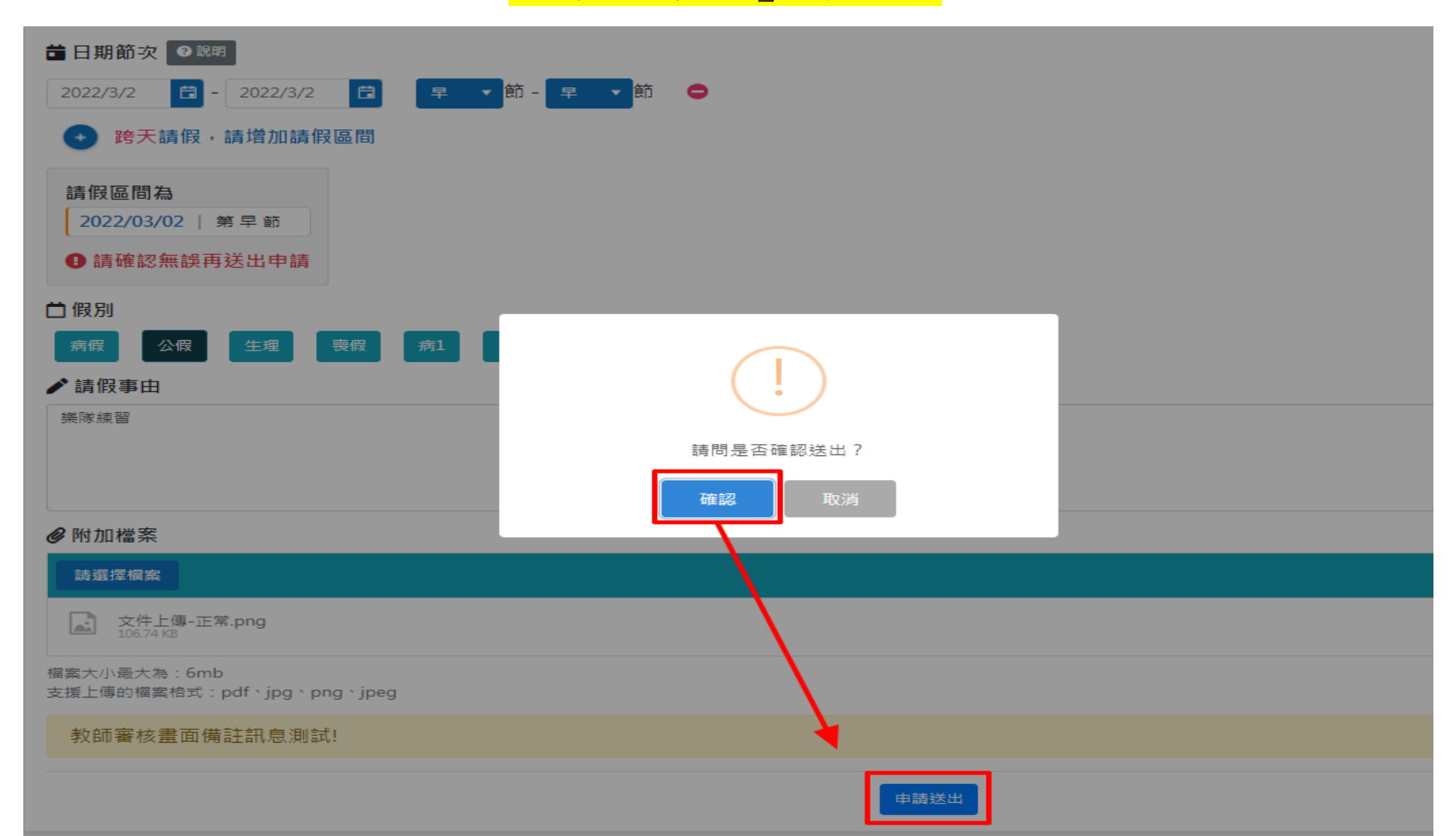

#### 成功送出請假申請。

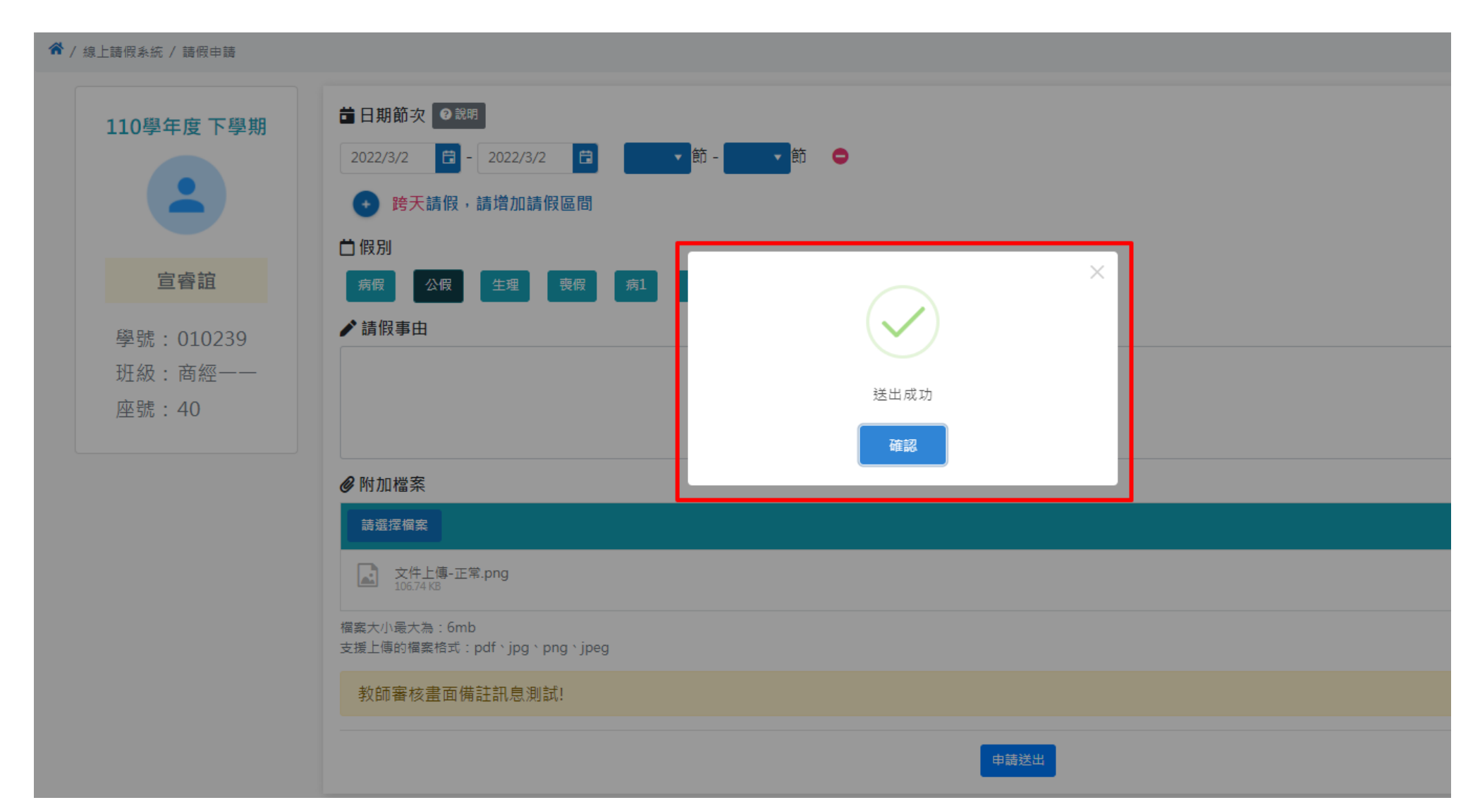

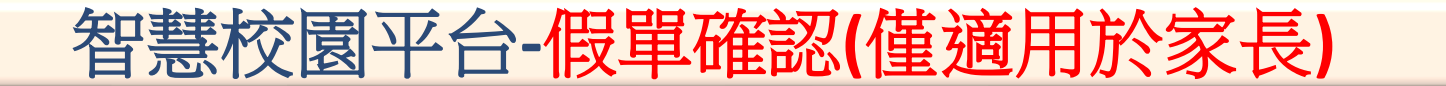

# ●由學生自行請假 →須家長審核操作說明

#### 智慧校園平台-假單確認(僅適用於家長)

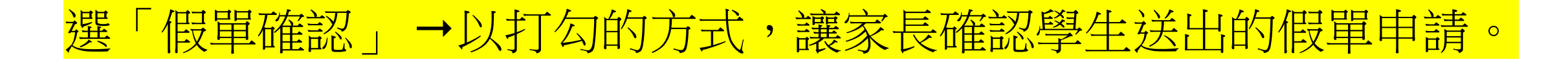

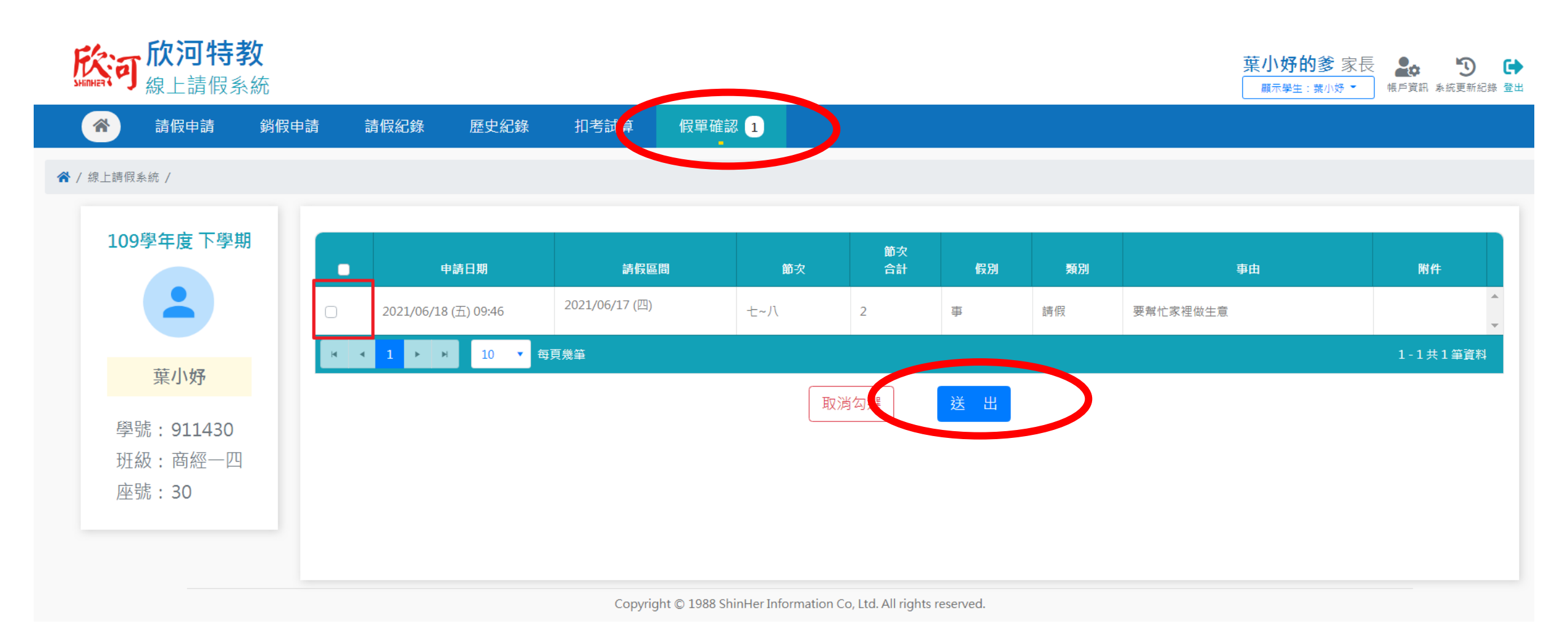

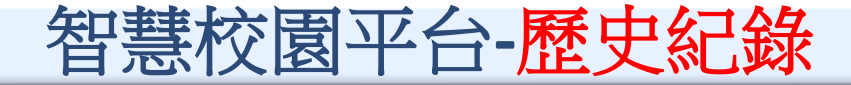

## •家長可以査詢 學生請假狀況

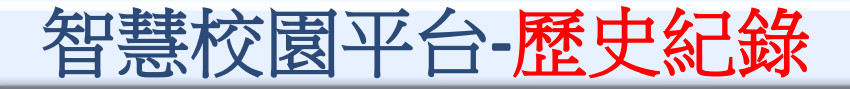

#### 可查看"歷年"所有請假申請紀錄

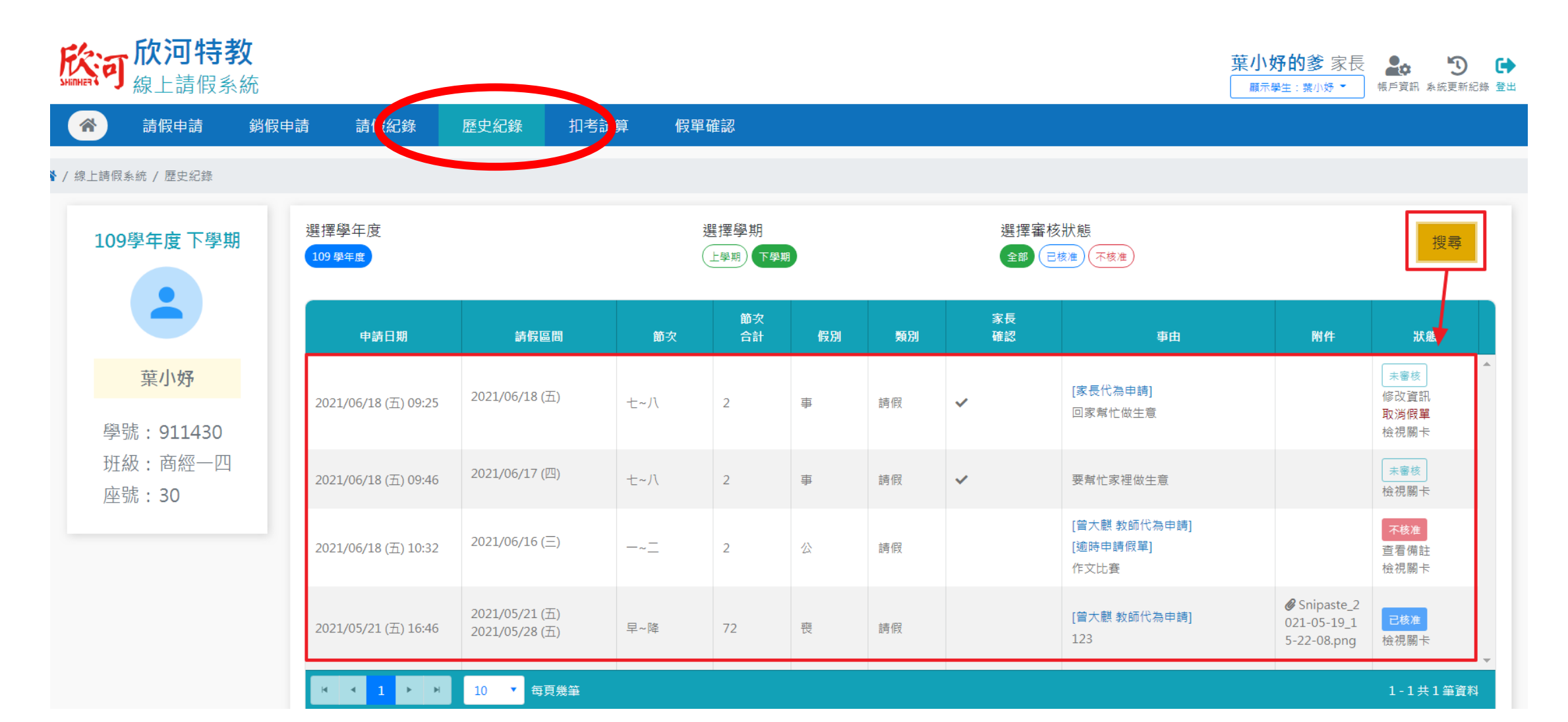

智慧校園平台-操作手冊網址

#### 同步公告在學校首頁,歡迎查詢使用

一、【線上請假系統】線上說明手冊學生/家長:<u>https://shinher.gitbook.io/34/</u> 電腦請點選左側欄目,手機請點選左上側三條線

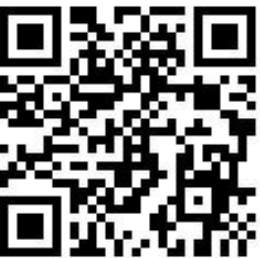

二、家長帳號註冊操作手冊:電腦請點選左側欄目,手機請點選左上側三條線 https://shinher.gitbook.io/26/chang-jian-wen-ti/er-jie-duan-yan-zheng-jiao-xue

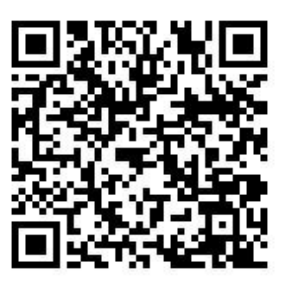